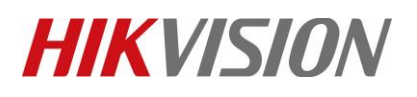

| Title:   | How to Configure Abnormal Temp Event Linkage Send<br>Email in 4200 | Version: | v1.0 | Date: | <b>06/29/20</b> 20 |
|----------|--------------------------------------------------------------------|----------|------|-------|--------------------|
| Product: | Access Control Devices                                             |          |      | Page: | 1 of 6             |

#### Preparation

- 1. Face Recognition Terminal DS-K1T671TM-3XF / DS-K1TA70MI-T /DS-K5604A-3XF v2.2.6 build0527
- 2. iVMS4200 v3.3.0.7 or later version

### How to Configure Abnormal Temp Event Linkage Send Email in 4200

When Temperature Face Recognition Terminal add to 4200, if you need linkage the event (Abnormal Temp or No Mask) to send Email, you can follow the steps.

- 1. Configure 4200 Email
  - 1) Select System Configuration—Email
  - Configure Email SMTP Server, Port, Sender address, User name, Password and Receiver Email
  - 3) Click Send Test Email to check sending email function is ok or not

|   | iVMS-4200             |                           |                           |                               |       |
|---|-----------------------|---------------------------|---------------------------|-------------------------------|-------|
|   | 🖄 Event Center        | Maintenance and Managemer | it 🗵                      |                               |       |
|   |                       | General                   |                           |                               |       |
| • | Device Management 🔻   | Live View and Playback    | * SMTP Server             | hikml16.hikvision.com.cn      |       |
|   | Event Configuration 🔻 | Image                     | Encryption Type           | Not-Encrypted O SSL O STA     | RTTLS |
|   | Storage Schedule      | Event Picture Storage     | * Port                    | 25                            |       |
|   |                       | Alarm Sound               | * Sender Address          | ruanzaisheng@hikvision.com.cn |       |
| ă | Account Management    | ACS & Video Intercom      | * Security Authentication |                               |       |
| ŝ | System Configuration  | Files                     | * User Name               | ruanzaisheng@hikvision.com.cn |       |
| Q | System Log            | Toolbar                   | * Password                | •••••                         |       |
|   |                       | Email                     | * Receiver 1              | ruanzaisheng@hikvision.com.cn |       |
|   |                       | Security Authentication   | Receiver 2                |                               |       |
|   |                       |                           | Receiver 3                |                               |       |
|   |                       |                           |                           |                               |       |
|   |                       |                           |                           | Save Default Value            |       |
|   |                       |                           |                           |                               |       |
|   |                       |                           |                           |                               |       |
|   |                       |                           |                           |                               |       |

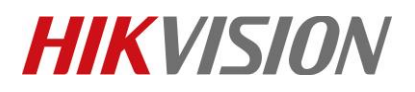

| Title:   | How to Configure Abnormal Temp Event Linkage Send<br>Email in 4200 | Version: | v1.0 | Date: | <b>06/29/20</b> 20 |
|----------|--------------------------------------------------------------------|----------|------|-------|--------------------|
| Product: | Access Control Devices                                             |          |      | Page: | 2 of 6             |

#### 2. Open Event Configuration.

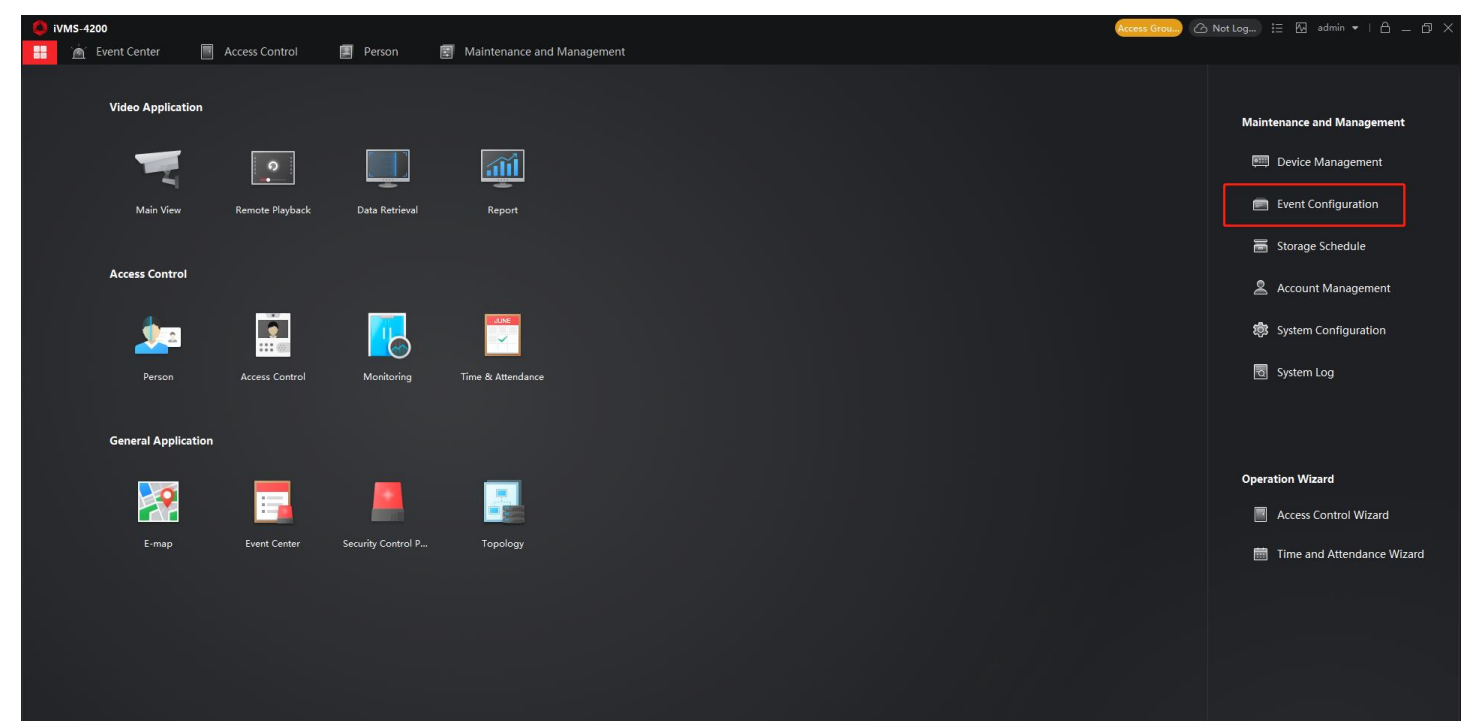

#### 3. Configure Event Configuration

- 1) Select Access Event.
- 2) Select the device name you need configured.
- 3) Select the Abnormal Temperature event
- 4) Click the Edit Linkage function
- 5) Enable the **Send Email**
- 6) Click save.

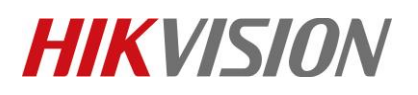

| Title:   | How to Configure Abnormal Temp Event Linkage Send | Version: | v1.0 | Date: | 06/29/2020 |
|----------|---------------------------------------------------|----------|------|-------|------------|
|          | Email in 4200                                     |          |      |       |            |
| Product: | Access Control Devices                            |          |      | Page: | 3 of 6     |

| 🧶 iVMS-4200                      |                                                                                        | ⊘ Not Log := M admin ▼   △ = □ × |
|----------------------------------|----------------------------------------------------------------------------------------|----------------------------------|
| 🔡 🔚 Maintenance and Management 💿 |                                                                                        |                                  |
| <i>Ξ</i> Search Q                | 😰 Edit Priority 🕜 Edit Linkage 🖉 Copy to । 🕛 Enable All \ominus Disable All            | abnormal 😵                       |
| Device Management                | Event Type 🗘 Pricity   Trigger Client Action   Linked Camera   Enable                  |                                  |
| Event Configuration              | Abnormal Temperature Uncategolized Audible Warning/Pop-up Window Camera1_10.9.96.134 🌑 |                                  |
| & Event Alarm Input2             |                                                                                        |                                  |
| Video Event ►                    |                                                                                        |                                  |
| Access Event                     |                                                                                        |                                  |
| Alarm Event 1                    |                                                                                        |                                  |
| 🗃 Storage Schedule               |                                                                                        |                                  |
| S Account Management             |                                                                                        |                                  |
| 🐯 System Configuration           |                                                                                        |                                  |
| ন্থ System Log                   |                                                                                        |                                  |
|                                  |                                                                                        |                                  |
|                                  | Edit Linkage ×                                                                         |                                  |
|                                  | Trigger Client Action E All                                                            |                                  |
|                                  | Audible Warning                                                                        |                                  |
|                                  | Other Alarm Sound 🗸 <1)) 🛛 Add                                                         |                                  |
|                                  | Send Email                                                                             |                                  |
|                                  | Pop-up Window 5                                                                        |                                  |
|                                  |                                                                                        |                                  |
|                                  | Linked Camera 🗸                                                                        |                                  |
|                                  |                                                                                        |                                  |
|                                  |                                                                                        |                                  |
|                                  | OK Cancel                                                                              |                                  |
|                                  | 6                                                                                      |                                  |

#### 4. Result shows

1) Simulated high temperature, then you can get the Email of Alarm Event

|              | 全部答复 😋 转发 🕼 即时消息                                                             |
|--------------|------------------------------------------------------------------------------|
|              | 2020/7/1 (周三) 11:28                                                          |
|              | ruanzaisheng@hikvision.com.cn                                                |
|              | Abnormal Temperature                                                         |
| 收件人 🗆 rua    | inzaisheng@hikvision.com.cn                                                  |
| 1 已删除此邮      | 件多余的换行符。                                                                     |
| Event Time:  | 2020-07-01 11:28:48                                                          |
| Event Source | e: Access Control Device:10.9.96.155 Event Details: 10.9.96.155 Person Name: |
| Abnormal Te  | emperature: Yes                                                              |
| Wear Mask:   | No                                                                           |
| Temperature  | 2: 36.5 ° C                                                                  |

# **HIKVISIO**N

| Title:   | How to Configure Abnormal Temp Event Linkage Send<br>Email in 4200 | Version: | v1.0 | Date: | <b>06/29/20</b> 20 |
|----------|--------------------------------------------------------------------|----------|------|-------|--------------------|
| Product: | Access Control Devices                                             |          |      | Page: | 4 of 6             |

#### **Part E-mail account instructions:**

|         | User Name/<br>Password           | Sender               | SMPT Server<br>address  | SMTP<br>Port   | Encryption Type               |
|---------|----------------------------------|----------------------|-------------------------|----------------|-------------------------------|
| Gmail   | XXXX<br>Password                 | XXXX@gmail.co<br>m   | smtp.gmail.com          | 587            | TLS/STARTTLS(TLS)             |
| Outlook | XXXX@outlook.co<br>m<br>Password | XXXX@outlook.c<br>om | smtp.office365.com      | 587            | STARTTLS(TLS)                 |
| hotmail | XXXX@hotmail.c<br>om<br>Password | XXXX@outlook.c<br>om | smtp.office365.com      | 587            | STARTTLS(TLS)                 |
| Yahoo   | XXXX<br>Password                 | XXXX@yahoo.co<br>m   | smtp.mail.yahoo.co<br>m | 587            | STARTTLS(TLSV1.2)             |
| 126     | XXXX<br>Password                 | XXXX@126.com         | smtp.126.com            | 465            | SSL/TLS                       |
| Sina    | XXXX<br>Password                 | XXXX@sina.com        | smtp.sina.com           | 25/465/<br>587 | SSL/TLS/STARTTLS(S<br>SL/TLS) |

## First Choice for Security Professionals *HIKVISION* Technical Support